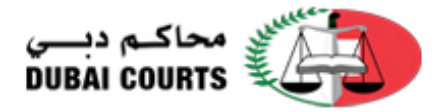

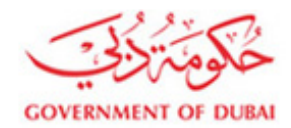

## الدخول بإستخدام الهوية الرقمية

## Login with UAEPASS

ادخل على رابط صفحة الدخول التالى و اضغط على "الدخول بالهوية الرقمية":

https://www.dc.gov.ae/DCWeb\_Common/CommonPages.Login.aspx?lang=ar

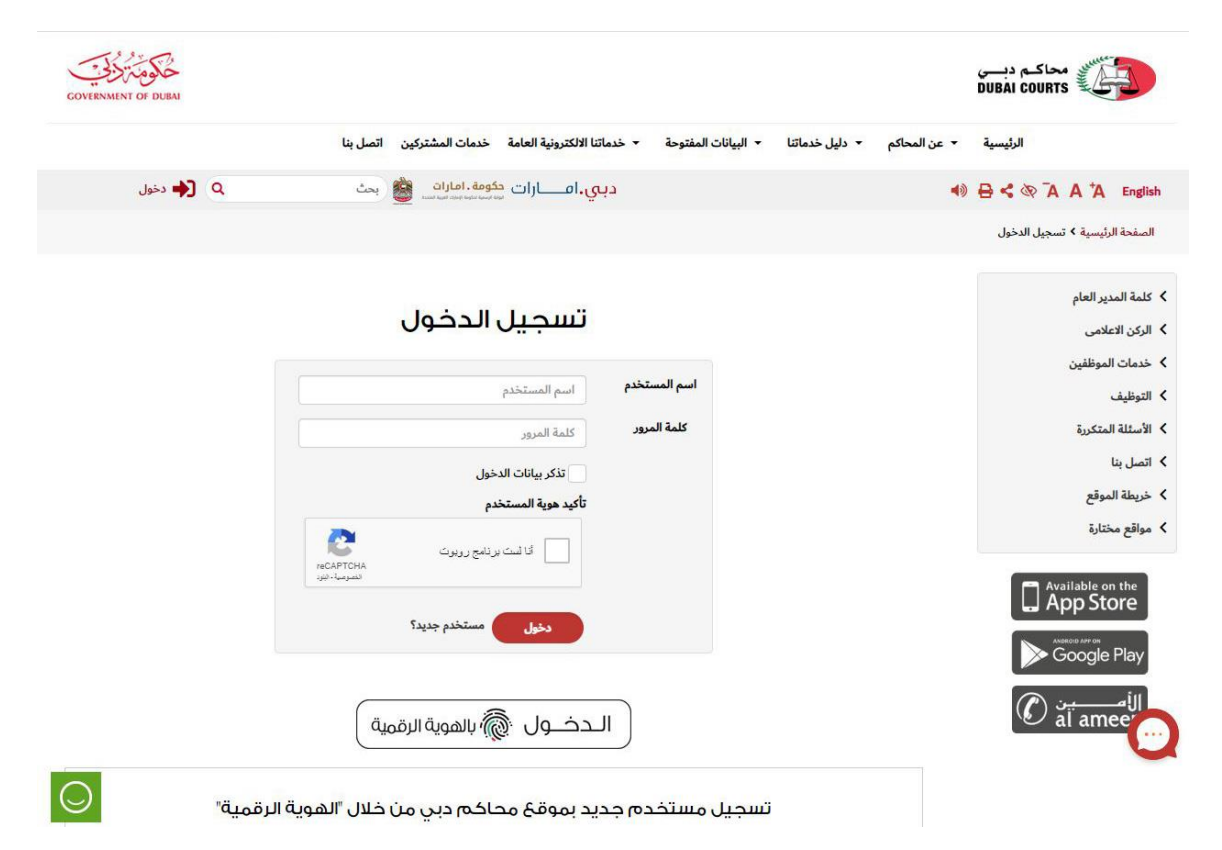

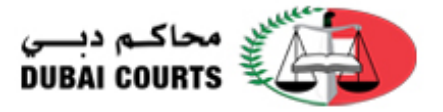

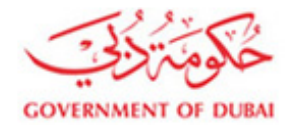

اكتب البريد الإلكتروني، رقم الجوال أو رقم بطاقة الهوية و قم بتسجيل الدخول

| $\langle \! \! \! \! \! \! \! \! \! \! \! \! \! \! \! \! \! \! \!$                                                                                                    |         |
|----------------------------------------------------------------------------------------------------|---------|
| الدخول عن طريق الهوية الرقمية                                                                                                    |         |
| 971501234567                                                                                                    |         |
| تسجيل الدخول                                                                                                    |         |
| 🖉 تذکرني                                                                                                    |         |
| ليس لديك حساب في الهوية الرقمية؟    إنشاء حساب جديد<br>كيفية استعادة الحساب؟                                                                                                    |         |
| ← → C L ≜ iduaepass.ae/trustedx-authserver/digitalid-idp/mobileIdWaitForAuthnxhtml?iid=4                                                                                                    | 2 0 - 0 |
| W UAE PASS                                                                                                    |         |
| برجد النك من نبيت علي فرد الرمي الرو عن عن ملك الطي بنج تحرك بنجح<br>بيرد إعاد سيل من النبية علواني (الاعدة من السنية المللية):<br>الله الملك الملك ا<br>الملك الملك الملك الملك الملك الملك الملك الملك الملك الملك الملك الملك الملك الملك الملك الملك الملك الملك الم |         |
| الغاء<br>UAE PASS مسه مقدم من                                                                                                    |         |

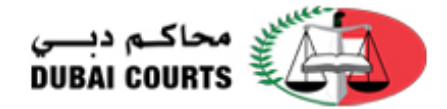

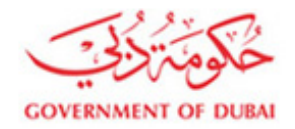

- 3. شاشة ربط الحساب بالهوية الرقمية:
- إذا كنت تحاول الدخول لأول مرة على موقع محاكم دبي بإستخدام الهوية الرقمية ولديك حساب على الموقع، اكتب اسم الدخول و كلمة المرور لربط الحساب بخدمة الدخول بإستخدام الهوية الرقمية، يتم هذا الإجراء مرة واحدة فقط لربط الحساب.
- إذا لم يكن لديك حساب دخول من قبل على موقع محاكم دبي، قم بإنشاء حساب جديد من خلال
   الضغط على "تسجيل مستخدم جديد".
- إذا كان لديك حساب على موقع محاكم دبي و نسيت بيانات الدخول يمكنك الضغط على "هل نسيت اسم المستخدم" ليصلك بريد إلكتروني يحتوي على إسم المستخدم الخاص بك على عنوان بريدك الإلكتروني المستخدم بالتسجيل.
  - إذا نسيت "كلمة المرور" إضغط على " هل نسيت كلمة المرور؟" لإعادة تعيين كلمة المرور .

| ← → C              | IPass/UAEPassLink.aspx?userregister=true⟨=ar                                                                                                    | 📭 Q 🕁 😈 🗖 😝 🕼                                      |
|--------------------|----------------------------------------------------------------------------------------------------|----------------------------------------------------|
| GOVERNMENT OF DUEM |                                                                                                    | محاکم دیسی<br>DuBAI courts                         |
|                    | اكم دليل خدماتنا البيانات المفتوحة خدماتنا الالكترونية العامة خدمات المشتركين اتصل بنا                                                                  | الرئيسية - عن المح                                 |
| ې 🛟 دخول           | دېي.امـــارات 🏙 👾                                                                                                    | 40 ⊖ < ∞ A A A English                             |
|                    |                                                                                                    | < كلمة المدير العام                                |
|                    |                                                                                                    | 💙 الركن الاعلامي                                   |
|                    | يرجى ادخال اسم المستخدم وكلمة المرور لحساب الدخول الموحد                                                                                                | < خدمات الموظفين                                   |
|                    |                                                                                                    | > التوظيف                                          |
|                    | لقد نجلت ي تسجيل الدعول غير موقع "الهوية الموحدة ، يرجه تسجيل الدعول باستعدام حساب المستعدم بنظام معادم دي<br>من أجل ربط حسابك مع حساب "الهوية الموحدة" | ◄ الأسئلة المتكررة                                 |
|                    | اسم المستخدم                                                                                                    | <ul> <li>اتصل بنا</li> <li>خريطة الموقع</li> </ul> |
|                    | كلمة المرور                                                                                                    | مواقع مختارة <                                     |
|                    | <del>اکرد هوی</del> المستخدم<br>الا المان برشو رزبرت                                                                                                    | Available on the App Store                         |
|                    | (gd-347014A<br>(gd-34493a)                                                                                                    | Google Play                                        |
|                    | ريط الحساب المستخدم جديد                                                                                                    |                                                    |
| $\bigcirc$         | مل نسبت المستخدم مان نسبت کلمة المرور محرب المستخدم                                                                                                    | ک شارك برايك                                       |

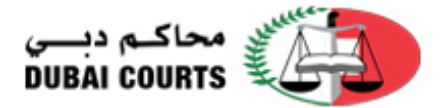

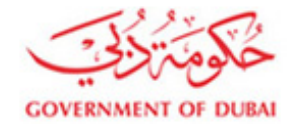

4. تسجيل مستخدم جديد – الموافقة على شروط استخدام الخدمات الإلكترونية و الذكية

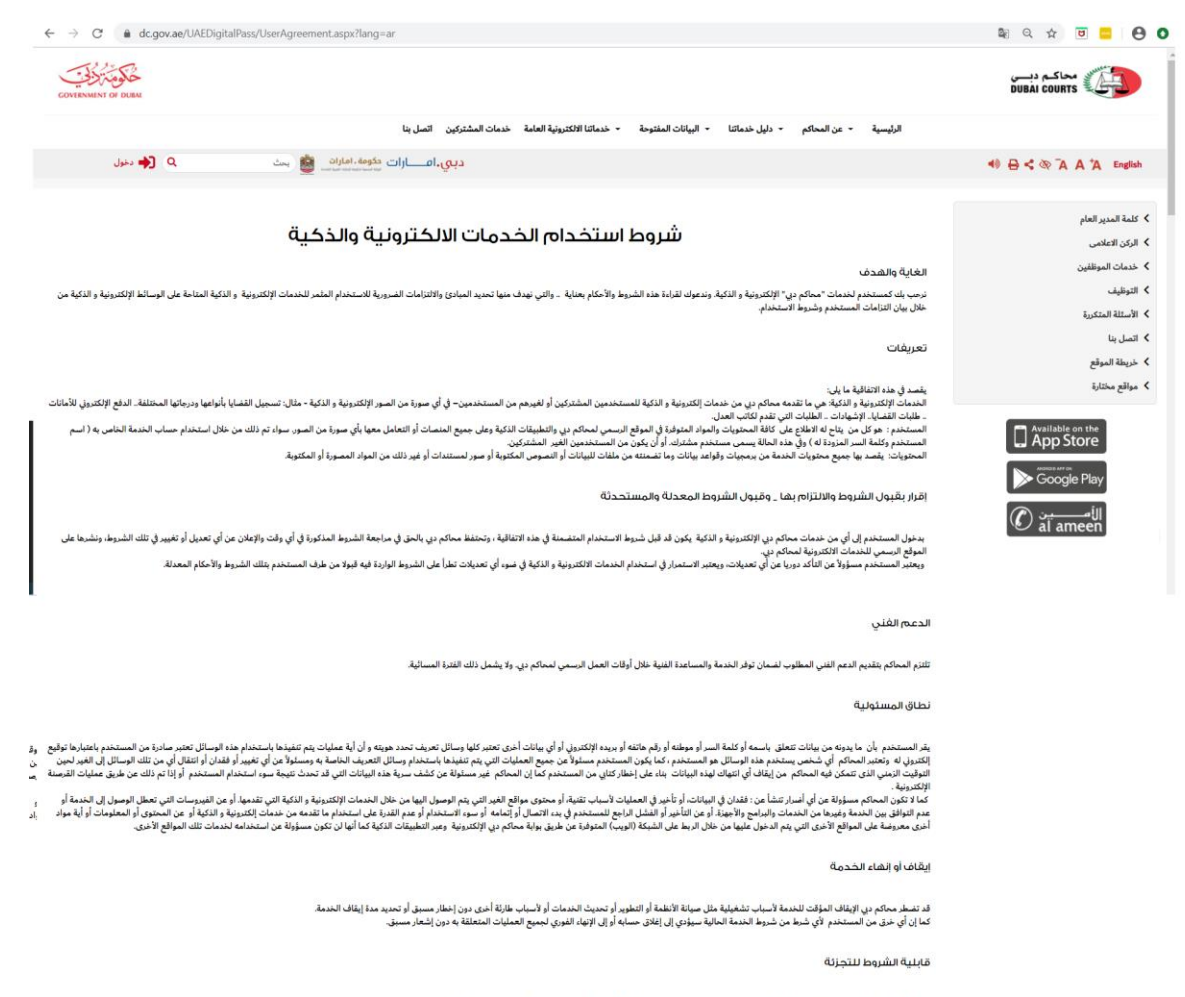

لا يؤثر إلغاء بند أو اكثر من هذه الشروط – لعدم قانونيته أو قابليته للتنفيذ – على سريان باقي الشروط الأخرى باعتبارها نافذة المفعول ومنتجة لأثره.

المنازعات والتحكيم والقانون الواجب تطبيقه

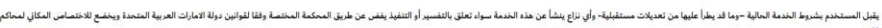

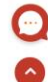

موافقة رفض

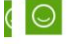

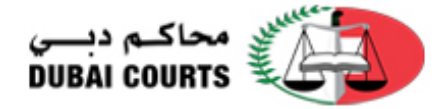

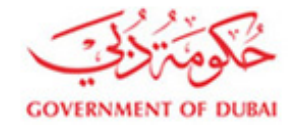

تسجيل مستخدم جديد – إنشاء مستخدم جديد

| 🔻 تسجيل الدخول 🗙 🗙 تسجيل الدخول                                                                                         | m × +                                                                           |                                                  |                                                 | - 0                  |
|----------------------------------------------------------------------------------------------------|---------------------------------------------------------------------------------|--------------------------------------------------|-------------------------------------------------|----------------------|
| → C                                                                                                    | ement.aspx                                                                      |                                                  |                                                 | • 🖻 🖈 💹 🚚 🤤          |
|                                                                                                    |                                                                                 |                                                  |                                                 |                      |
|                                                                                                    |                                                                                 |                                                  |                                                 | كلمة المدير العام    |
|                                                                                                    |                                                                                 |                                                  |                                                 | الركن الاعلامي       |
|                                                                                                    | * 5 . 0 . 5 . 10                                                                |                                                  | * * * * * * * * * * *                           | خدمات الموظفين       |
|                                                                                                    | الاسم باللغة العربية *                                                          |                                                  | الاسم باللغة الانجليزية *                       | التوظيف              |
|                                                                                                    | الهاتف المتحرك *                                                                |                                                  | البريد الالكتروني                               | الأسئلة المتكررة     |
|                                                                                                    | ستخدم لدى محاكم دبي                                                             | اسم المب                                         |                                                 | اتصل بنا             |
|                                                                                                    | رقم الهوية *                                                                    |                                                  | اسم المستخدم                                    | خريطه الموقع         |
|                                                                                                    | تأكيد كلمة المرور *                                                             |                                                  | كلمة المرور *                                   | مواقع محتارة         |
|                                                                                                    |                                                                                 | من 8 أحرف، و أن تتضمن أحرف كبيرة و صغيرة و أرقام | يجب أن تتكون كلمة المرور على الأقل              | Available on the     |
|                                                                                                    |                                                                                 | 1                                                |                                                 | L App Store          |
|                                                                                                    | العنوان                                                                         |                                                  |                                                 |                      |
| اختر المدينة                                                                                                    | المدينة                                                                         | انقر نقراً مزدوجاً أو اكتب لاختيار الدولة        | الدولة                                          |                      |
|                                                                                                    | الشارع                                                                          | اختر المنطقة                                     | المنطقة                                         | al ameen             |
|                                                                                                    | شقة                                                                             |                                                  | البناية                                         |                      |
|                                                                                                    | الهاتف *                                                                        |                                                  | المعلم                                          |                      |
| مثال 01234567 ,041234567 ,971501234567+ ,00971501234567                                                                 |                                                                                 |                                                  |                                                 |                      |
|                                                                                                    | صندوق البريد                                                                    |                                                  | تفاصيل العنوان                                  |                      |
| - Cl 32 Ch                                                                                                    |                                                                                 |                                                  |                                                 | uter -               |
| COVERNMENT OF DUBAI                                                                                                    |                                                                                 |                                                  |                                                 | DUBAI COURTS         |
| ىل پنا<br>                                                                                                    | بة العامة خدمات المشتركين اتم                                                   | ماتنا 🝷 البيانات المفتوحة 🝷 خدماتنا الالكتروني   | <ul> <li>عن المحاكم</li> <li>دليل خد</li> </ul> | الرئيسية             |
| 🛛 🗘 دخول                                                                                                    |                                                                                 | ك بنجاح                                          | 📣 🕺 لقد تم إنشاء حسابا                          | 🖶 < 🕸 🗛 🗛 †A English |
|                                                                                                    |                                                                                 |                                                  |                                                 |                      |
|                                                                                                    |                                                                                 |                                                  |                                                 | > كلمة المدير العام  |
|                                                                                                    |                                                                                 |                                                  |                                                 | 关 الركن الاعلامي     |
|                                                                                                    |                                                                                 |                                                  | الرجاء اختيار الخدمات                           | 🗴 خدمات الموظفين     |
| لي محاكم دبي وذلك باختصار الوقّت والجهد من خلال إجراءات<br>للمحاكم حيث يقوم المتعامل بإدخال البيانات الخاصة بالقضية     | القضايا عن بُعد الى التيسير على متعام<br>ذ المعاملات عن طريق الموقّع الإلكتروذِ | تهدف خدمات تسجيل<br>إلكترونية متطورة لتنفيذ      | تسجيل القضايا                                   | 🗙 التوظيف            |
| an an an an an an an an an an an an an a                                                                                | للمطلوبة                                                                        | والأطراف وإرفاق الوثائق                          |                                                 | 🗴 الأسئلة المتكررة   |
| لى الكاتب العدل وذلك باختصار الوقت والجهد من خلال                                                                       | نلومات<br>لعدل الالكترونية إلى التيسير على متعاه                                | انفر هنا للمزيد من المع<br>تهدف خدمات الكاتب اا  | الكاتي العدا                                    | > اتصل بنا           |
| حاكم دبي على الانترنت. حيث يقوم المتعامل بإدخال البيانات<br>ن ثم تحديد موعد لمقابلة الكاتب العدل للتوقيع وإنهاء إجراءات | ورة لتنفيذ المعاملات عن طريق موقع م<br>، الوثائق المطلوبة والدفع الالكتروني وم  | إجراءات الكترونية متطو<br>الخاصة بالأطراف وإرفاق |                                                 | > خريطة الموقع       |
|                                                                                                    | لته خلال دقائق.                                                                 | التصديق على معام                                 |                                                 | > مواقع مختارة       |
|                                                                                                    | لومات<br>مظلم الغاء                                                             | انقر هنا للمزيد من المع                          |                                                 | Available on the     |
|                                                                                                    |                                                                                 |                                                  |                                                 | App Store            |
|                                                                                                    |                                                                                 |                                                  |                                                 | Google Play          |

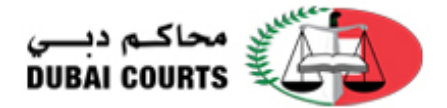

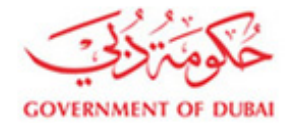

 5. بعد الإنتهاء من إنشاء حساب مستخدم جديد بالطريقة السابقة، يكون قد تم ربط الحساب بنظام الدخول بإستخدام الهوية الرقمية.

يرجى ادخال اسم المستخدم وكلمة المرور لحساب الدخول الموحد

لقد نجحت في تسجيل الدخول عبر موقع "الهوية الموحدة"، برجاء تسجيل الدخول باستخدام حساب المستخدم بنظام محاكم دبي من أجل ربط حسابك مع حساب "الهوية الموحدة"

| اسم المستخدم      | user@email.com         |                               |
|-------------------|------------------------|-------------------------------|
| كلمة المرور       | ••••••                 |                               |
|                   | تأكيد هوية المستخدم    |                               |
|                   | ک أنا لست برنامج رويوت | reCAPTCHA<br>التصريفية - لترد |
|                   | ربط الحساب             |                               |
| ل نسيت اسم المستخ | دم هل نسيت كلمة المرور |                               |

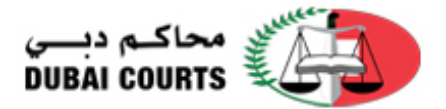

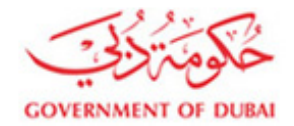

6. في حال نسيت إسم المستخدم يمكنك الضغط على " هل نسيت إسم المستخدم؟" لإسترجاع إسم المستخدم.

|                                          | كين اتصل بنا                                                                                           | مفتوحة 🔹 خدماتنا الالكترونية العامة خدمات المشتر                                                                                                    | <ul> <li>حن المحاكم</li></ul>                                         | الرئيسية                                                                           | •                                                                                                    |
|------------------------------------------|----------------------------------------------------------------------------------------------------|----------------------------------------------------------------------------------------------------|-----------------------------------------------------------------------|------------------------------------------------------------------------------------|----------------------------------------------------------------------------------------------------|
| ۹ دغول                                   | بىي،افـــارات دكومة،امارات 📸 بحث                                                                       | د                                                                                                    |                                                                       | -+0 ⊖ -                                                                            | S ⊗ A A A English                                                                                                    |
|                                          | تر لحساب الدخول الموحد<br>الرفيو المتخط مساب المستخدم يتقام مداكم دي<br>"الهوية الموحدة"               | الكتبوني الرباء الإطلاع على بينك الأكتبوني<br>يرجى ادخال اسم المستخدم وكلمة العر<br>في تسجيل الدفول عبر موقع "الهوية الموحدة"، بجاء تسجيا<br>من أجل ربية مسابك مع حساب<br>من أجل ربية مسابك مع حساب<br>الم المستخدم | اند تم إرسال تفاسيل مسايله إن يريدك ال<br>لقد نيمت<br>ا               |                                                                                    | <ul> <li>&gt; كلمة العدير العام</li> <li>&gt; الركن الاعامي</li> <li>&gt; خدمات المونقلين</li> <li>&gt; التوقيف</li> <li>&gt; الأسلنة المتكررة</li> <li>&gt; التمل بنا</li> <li>&gt; تحريفة الموقع</li> <li>&gt; حريفة الموقع</li> </ul> |
|                                          | الت روغو رویت<br>الدینورییت<br>الست (غیر رویت<br>الست (غیر رویت<br>الله المرور                         | ت العربي كلية العربي المنتخرم ــــــــــــــــــــــــــــــــــــ                                                                                                    | ها. ست                                                                |                                                                                    | Available on the<br>App Store<br>Google Play<br>at ameen                                                                                                    |
| CI CI CI CI CI CI CI CI CI CI CI CI CI C | روابيط مغيرة<br>ان حكيمة عن الذكية<br>دكرة الأراسي والأملات<br>التصادية في<br>102511045507226606500324 | روابط مغید5<br>موقع حادیا استوالفیخ محمد بن رائند ا<br>مکتو<br>مجلس الوبارات للمیز الحکومی<br>2054/20514-20555538                                                                                                   | محافظ ديي<br>خينة المؤقين<br>العليقات الذي<br>خيات المتوري<br>السنار. | محاكمة ديني<br>كلية البدير العام<br>أخبار محم في<br>الأستاذ المتكررة<br>من الكار ف | C شارك برايك<br>محاكم ديسي<br>DUBAI COURTS                                                                                                    |

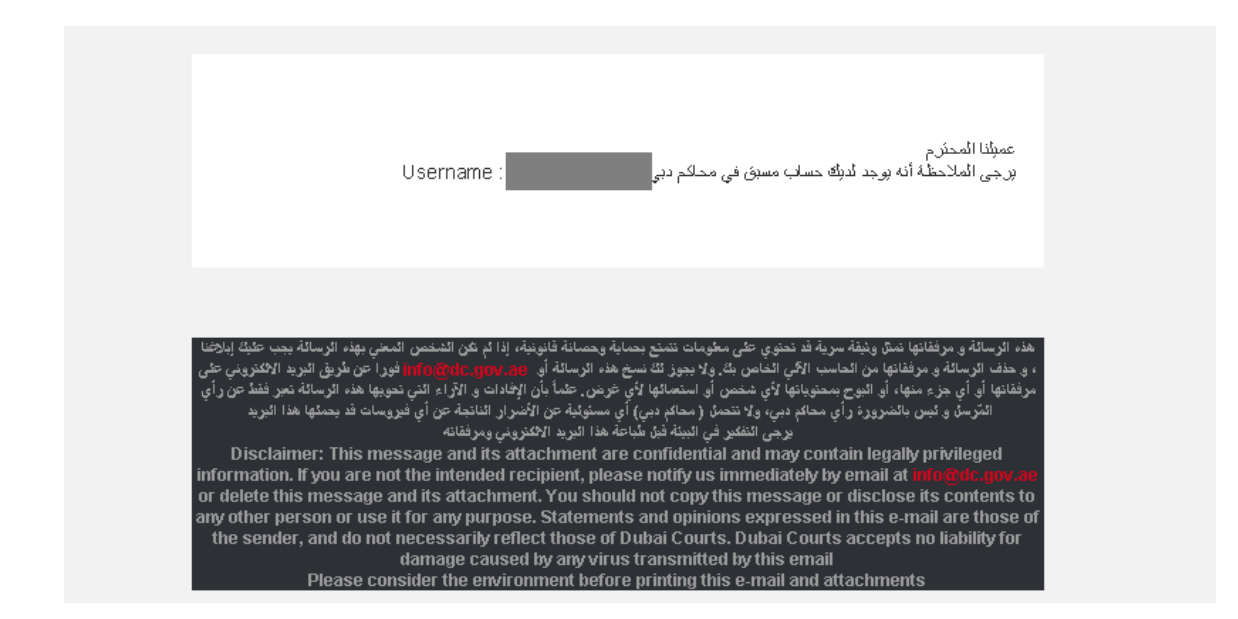

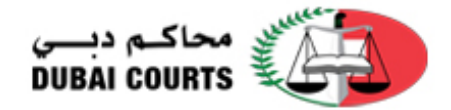

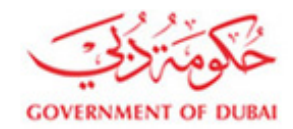

7. صفحة إستعادة كلمة المرور

يمكن الإختيار بين ارسال رابط إعادة تعيين كلمة المرور عن طريق رسالة قصيرة أو عن طريق البريد الإلكتروني المسجل.

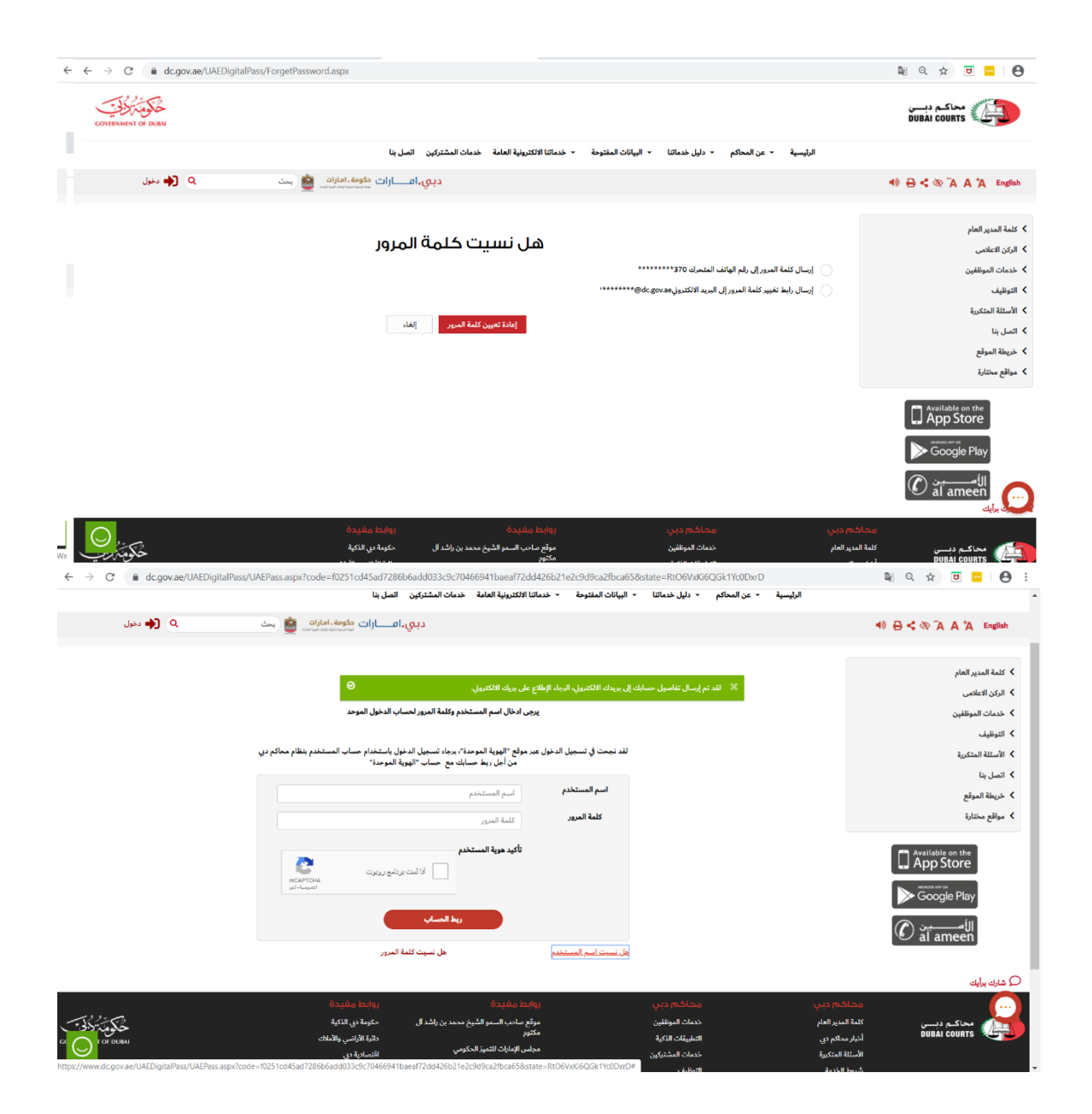

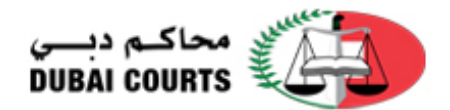

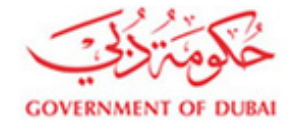

| $\leftarrow$ $\rightarrow$ C $($ a dc.gov.ae/UAEDigitalPa | ass/UAEPassLink.aspx?userregister=false                                  |                                                                                         |                                        | 🕸 Q 🖈 😈 😑 😫 :              |
|-----------------------------------------------------------|--------------------------------------------------------------------------|-----------------------------------------------------------------------------------------|----------------------------------------|----------------------------|
| GOVERNMENT OF DURA                                        |                                                                          |                                                                                         |                                        | محاکم دہیں<br>DUBAI COURTS |
|                                                           | لتركين اتصل بنا                                                          | البيانات المفتوحة 🔹 خدماتنا الالكترونية العامة خدمات المش                               | الرئيسية + عن المحاكم + دليل خدماتنا + |                            |
| 🔶 دخول                                                    | مة، امارات 🏙 بحث                                                         |                                                                                         | 🕺 🛛 تم إعادة تكوين رابط كلمة المرو     | 🐠 🖨 < 🎨 TA A TA English    |
|                                                           |                                                                          |                                                                                         |                                        |                            |
|                                                           |                                                                          |                                                                                         |                                        | < كلمة المدير العام        |
|                                                           |                                                                          |                                                                                         |                                        | メ الركن الاعلامي           |
|                                                           | برور لحساب الدخول الموحد                                                 | يرجى ادخال اسم المستخدم وكلمة الد                                                       |                                        | メ خدمات الموتلفين          |
|                                                           |                                                                          |                                                                                         |                                        | > التوظيف                  |
|                                                           | بيل الدخول باستخدام حساب المستخدم بنظام محاكم دبي<br>اب "الهوية الموحدة" | لقد نجحت في تسجيل الدخول عبر موقع "الهوية الموحدة"، برجاء تس<br>من أجل ربط حسايك مع حسا |                                        | > الأسئلة المتكررة         |
|                                                           |                                                                          | اسم المستخدم                                                                            |                                        | ۲ اتصل بنا                 |
|                                                           |                                                                          | processi part                                                                           |                                        | > خريطة الموقع             |
|                                                           |                                                                          | كلمة المرور كلمة المرور                                                                 |                                        | ▲ مواقع مختارة             |
|                                                           |                                                                          | تأكيد هوية المستخدم                                                                     |                                        | Available on the           |
|                                                           | أنا أنت بردامج روبوت<br>recapicha                                        |                                                                                         |                                        | L App store                |
|                                                           | التسريمية « لترد                                                         |                                                                                         |                                        |                            |
|                                                           |                                                                          | ريط الحساد                                                                              |                                        | الأسبين 🕥                  |
|                                                           | بيت كلمة المرور                                                          | هل نسيت اسم المستخدم هل ند                                                              |                                        | 🕑 ăl ameen                 |
| $\bigcirc$                                                |                                                                          |                                                                                         |                                        | 🔎 شارك برأيك               |
| Vailing for www.google.com                                | الوابط وفيدة                                                             | روابط مفيدة                                                                             | م دیری محاکم دیری                      | محاك                       |

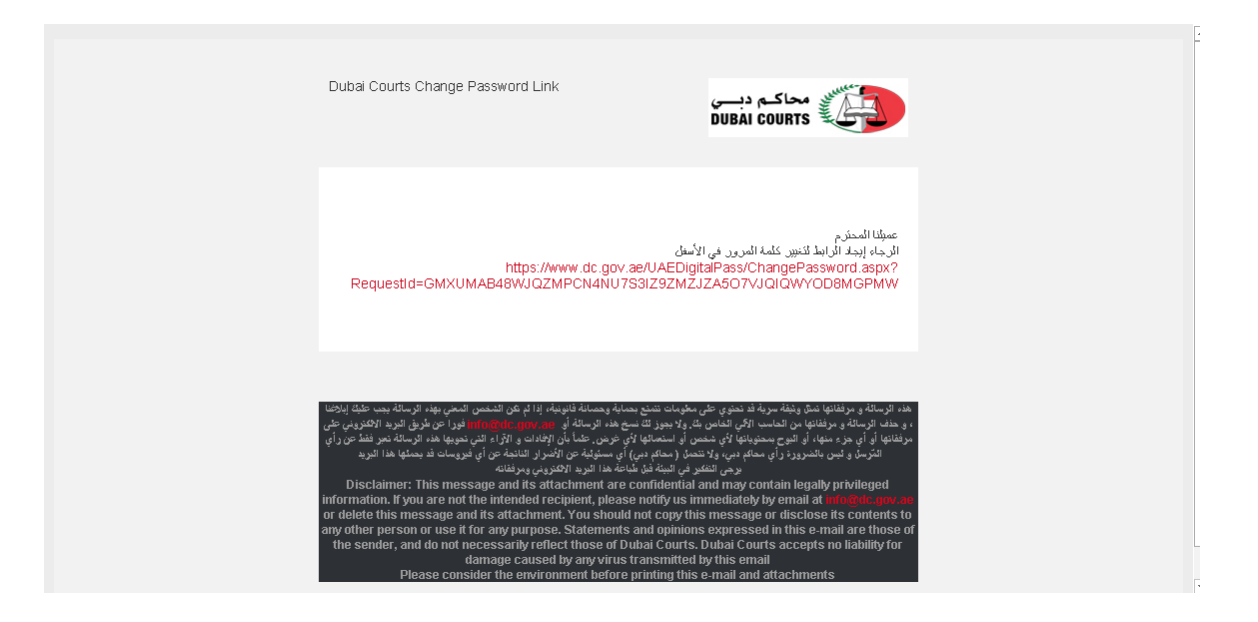

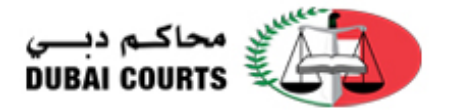

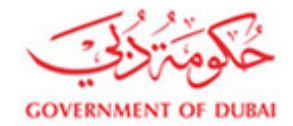

8. شاشة إعادة تعيين كلمة المرور

| $\leftrightarrow$ $\rightarrow$ C $($ <b>a</b> dc.gov.ae/UAEDigitalPass/ChangePass | sword.aspx?RequestId=GMXUMAB48WJQZMPCN4NU7S3IZ9ZMZJZA5O7VJQIC                             | WYOD8MGPMW                                       | 🔤 Q 🖈 🖻 🔤 😝 :                                                                                                    |
|------------------------------------------------------------------------------------|-------------------------------------------------------------------------------------------|--------------------------------------------------|----------------------------------------------------------------------------------------------------|
| COVENIENT OF DUEA                                                                  |                                                                                           |                                                  | محاکم دیسی<br>DUBAI COURTS                                                                                                    |
|                                                                                    | المفتوحة 👻 خدماتنا الالكترونية العامة خدمات المشتركين اتصل بنا                            | الرئيسية - عن المحاكم - دليل خدماتنا - البيانات  |                                                                                                    |
| ېين 🔍 🔶 دخول                                                                       | دېي.امــــارات حکومة.امارات                                                               |                                                  | 🔹 🖶 < 🕸 🗛 🗛 🗛 English                                                                                                    |
|                                                                                    | نموذج تغییر کلمة المرور<br>ببان تعن تله المربل الال بن الله، ول تعن الله بینا ولیم        | اسم المستخدم<br>كلمة المرور<br>تأكيد كلمة المرور | <ul> <li>كلمة المدير العام</li> <li>الركن العامى</li> <li>خدمات المونقين</li> <li>التوطليف</li> <li>الاستلة المتكرية</li> <li>اتمل بنا</li> <li>خديفة الموقع مختلة</li> <li>موقع مختلة</li> </ul> |
|                                                                                    | تعيير فلمة العرور                                                                         |                                                  | App Store                                                                                                    |
| مرونية رو <b>ن</b>                                                                 | روابط مفيدة روابط مفيدة<br>موقع ساحب السمو الشيخ محمد بن راغد ال حكومة دبي الذكية<br>مكتم | دبي محاكم دبي<br>لعام خدمات المزنقين             | محاکم ا<br>محاکم دیسی کلمة المدیر ا<br>DIIBAI COUBTS                                                                                                    |

| $\leftarrow$ $\rightarrow$ $\times$ $\stackrel{\bullet}{\bullet}$ dc.gov.ae/UAEDigi | italPass/UAEPassLink.aspx?userregister=false                                                                                                    | 🎕 q 🖈 💷 🖴 😫                                                                                                    |
|-------------------------------------------------------------------------------------|----------------------------------------------------------------------------------------------------|----------------------------------------------------------------------------------------------------|
| GOVERNMENT OF DUBA                                                                  |                                                                                                    | محاکم دیسی<br>DUBAI COURTS                                                                                                    |
|                                                                                     | الرئيسية – عن المحاكم – دليل خدماتنا – البيانات المفتوحة – خدماتنا الالكترونية العامة خدمات المشتركين اتصل بنا                                                                                                    |                                                                                                    |
| 🔍 📢 دخول                                                                            | 🗶 تم تغییر کلمة السرور بنجاح 😂 🎃 بست                                                                                                    | 40 🕀 < ☜ ¯A A *A English                                                                                                    |
|                                                                                     | يرجى ادخال اسم المستخدم وكلمة المرور لحساب الدخول الموحد<br>لقد نجحت في تسجيل الدخول عمر مولج "قوية الموحدة"، يجاه تسجيل الدخول باستخدام حساب المستخدم بنظام مجاكم دن<br>من البن ربط حسابك مع حسابك مع الحول مساب المستخدم<br>اسم المستخدم<br>علمة المرور<br>تاكيد مهة المستخدم | <ul> <li>کشمة المدیر العام</li> <li>الرک الاعلمی</li> <li>خدمات الموظفین</li> <li>خدمات الموظفین</li> <li>الاستة المتعربة</li> <li>الاستة الموقع<br/>&gt; منها مطلح مطلل</li> </ul> |
|                                                                                     |                                                                                                    | Coogle Play                                                                                                    |
| _                                                                                   | هل نسبت اسم المستخدم هل نسبت كلمة العرور                                                                                                    |                                                                                                    |
| $\bigcirc$                                                                          |                                                                                                    | 🔎 شارك برايك                                                                                                    |
| Waiting for www.google.com                                                          | محاكم ديب روابط مفيدة                                                                                                    | محاکم دیں                                                                                                    |

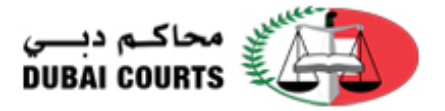

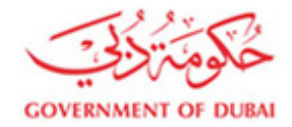

9. بعد إتمام عملية الدخول بنجاح، يتم الوصول إلى شاشة خدمات المشتركين

|        | خدمات المشتركين |                 |                      |                         |                 |     |
|--------|-----------------|-----------------|----------------------|-------------------------|-----------------|-----|
|        |                 | v               | تسجل اللغا           | _                       |                 |     |
|        |                 |                 | 2                    | 2                       |                 |     |
|        | الطلبات المنفذة | لعضايا          | متابعة تسجيل ا       | قضيه جديده              | تسجيل           |     |
|        |                 |                 | - Chan               |                         |                 |     |
|        |                 | بث              | قضايا الموارا        |                         |                 |     |
|        |                 |                 | الخا                 |                         |                 | _   |
|        |                 | 0               |                      | •                       |                 | rů. |
|        |                 | استعلام القضايا | <b>لا</b><br>لأطراف  | قضايا ال                |                 |     |
|        |                 |                 | الكاتب المدا         |                         |                 |     |
| ť      | <u>ן</u>        |                 |                      | =                       | ß               |     |
| محفوظة | النماذج الر     | الطلبات المغلقة | لطلبات               | متابعة ا                | تقديم الطلبات   |     |
|        |                 | متقاشين         | خدمات قسم توجهه ا    |                         |                 |     |
| Q      | ?               |                 | ?                    | ?                       |                 |     |
|        | وياك            | نضايا الأطراف   | طلبات الاستعلام عن ة | م عن التصر فات العقارية | طلبات الاستعلاه |     |